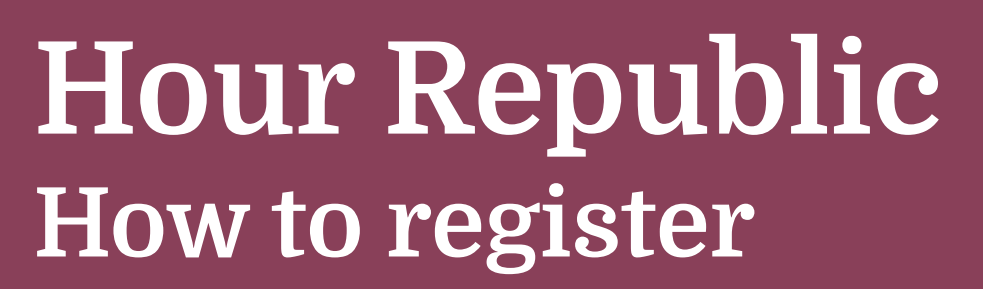

This slideshow will give you step-by-step instructions on how to register for an Hour Republic account.

# DO NOT go to the Hour Republic website!!

Only access Hour Republic through D2L

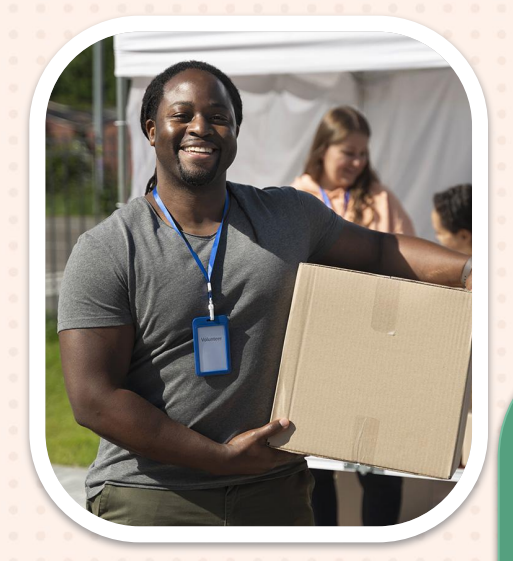

### Login to D2L

| My Apps 🗸          |                                | ,⊅ Searc  | h apps                       |                                       |                        | 율                   |
|--------------------|--------------------------------|-----------|------------------------------|---------------------------------------|------------------------|---------------------|
| Apps dashboard     |                                |           |                              | 🕂 Add                                 | apps 🕘 Create collecti | on 🏓 Customize view |
| DSBN Students Apps |                                | 2         |                              |                                       |                        | Ø Settings          |
| Google Workspace   | E<br>DE<br>Desire2Leam         | Gmail     | Aspen SIS                    | E E E E E E E E E E E E E E E E E E E | Office 365             | Google :            |
| ArcGIS Online      | Password Reset<br>Registration | Destiny : | Secondary Late Bus<br>Signup | Xello                                 |                        |                     |

### **Choose External Tools and then Hour Republic**

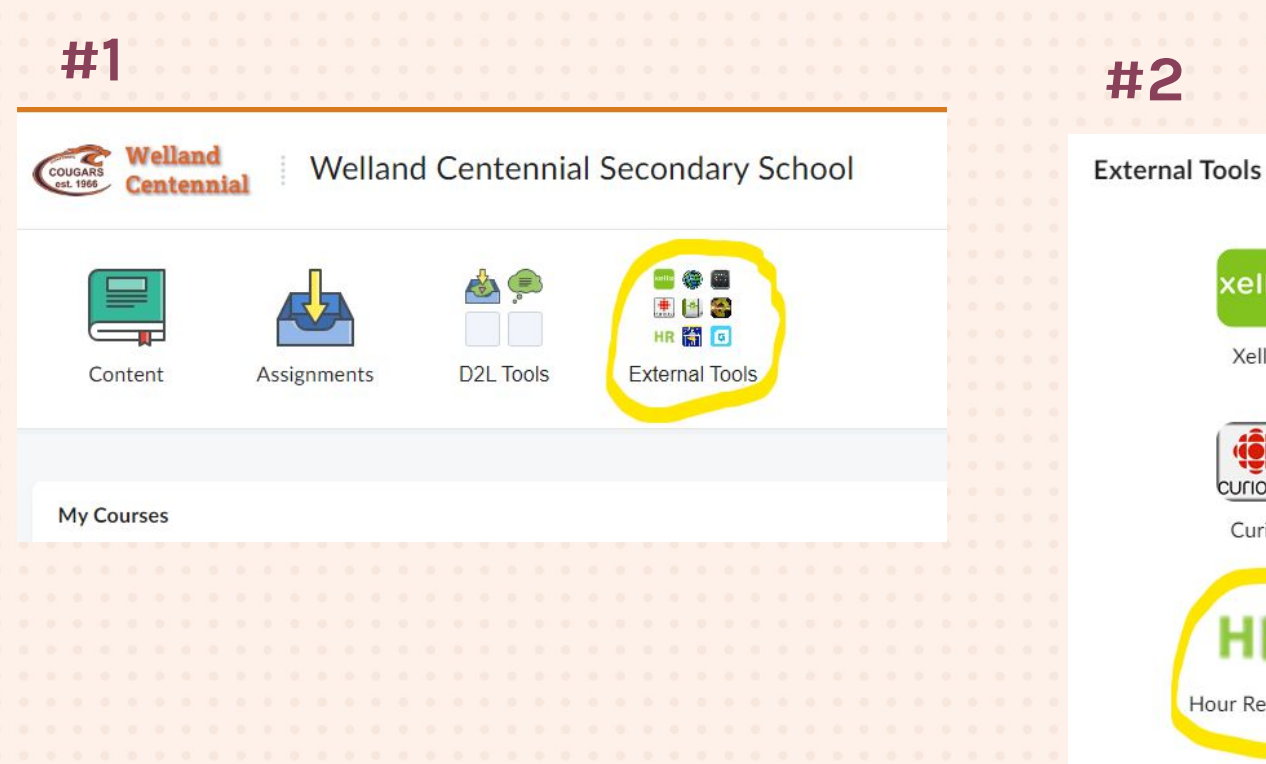

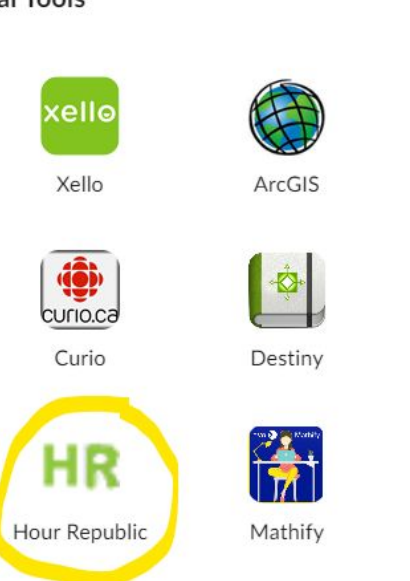

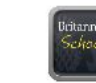

Britannica School

×

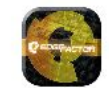

Edge Factor

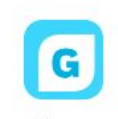

Gizmos

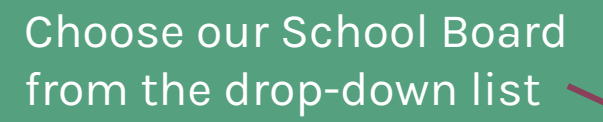

## Hour Republic

### **Student Registration**

School Board / Institution \*

| Please select                      | ^ |
|------------------------------------|---|
| Ĩ.                                 | ~ |
| CSDC des Grandes Rivières (CSCDGR) | * |
| CSDC du Nouvel-Ontario (CSCNO)     |   |
| CSDC Franco-Nord (CSDCFN)          |   |
| Demo School Board (DEMO)           |   |
| DSB Niagara (DSBN)                 |   |
| DSB Ontario North East (DSB1)      |   |
| Dufferin-Peel CDSB (DPCDSB)        |   |

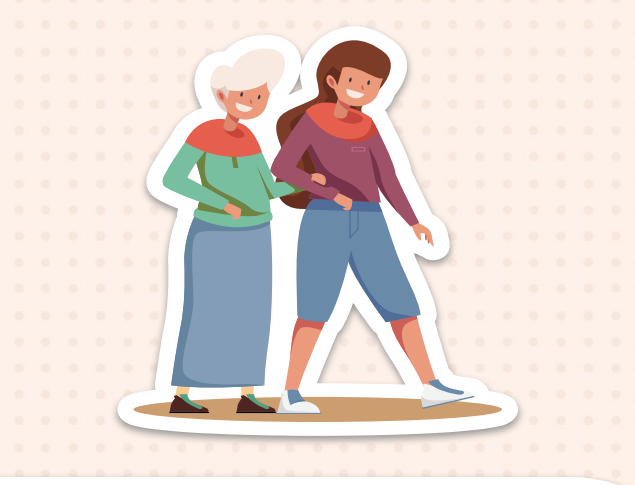

### Choose our School from the drop-down list

### **Student Registration**

DSB Niagara (DSBN)

School / Program \*

| Please select                                            |
|----------------------------------------------------------|
| 1                                                        |
| Port Colborne High School                                |
| Sir Winston Churchill Secondary School                   |
| St Catharines Collegiate Institute and Vocational School |
| Stamford Collegiate                                      |
| Thorold Secondary School                                 |
| Welland Centennial Secondary School                      |
| West Niagara Secondary School                            |
| Westlane Secondary School                                |

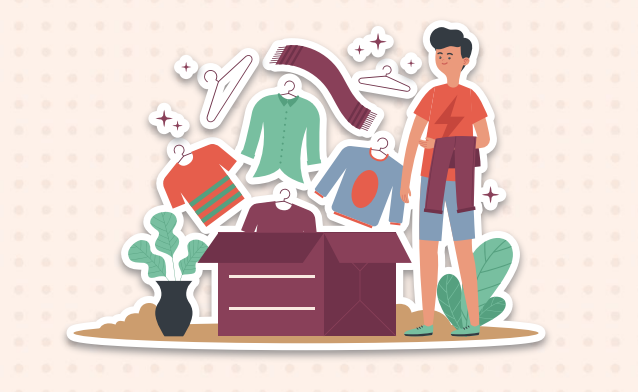

This information will already be filled out for you. NO SIGNUP CODE IS **REOUIRED!!** 

| Signup | Code | (Optio | nal) |
|--------|------|--------|------|
|--------|------|--------|------|

Signup Code

#### No signup code is required!!

Please enter a signup code if provided by your teacher/coordinator.

|                                  | If your name changes during your time here at  |
|----------------------------------|------------------------------------------------|
| Please create your user account: | will change your email address and your login. |
| Name *                           |                                                |
| Emoil *                          |                                                |
|                                  |                                                |
| @students.dsbn.org               |                                                |
| OEN / ID (Optional)              |                                                |
| 54                               |                                                |
|                                  |                                                |

Please consult your teacher to determine which ID to enter here (e.g. OEN).

|                                                                                                  |          | Password * Password                                                                                                    | Confirm                                                                                                    |                   |
|--------------------------------------------------------------------------------------------------|----------|----------------------------------------------------------------------------------------------------|----------------------------------------------------------------------------------------------------|-------------------|
| Hour Republi                                                                                     | Yc<br>ic | Our password must be a         ☑ I have reviewed and accept the user         ☑ Subscribe to our newsletter to stay u         offers.         Only check th         ✓ I'm not a robot | at least 8 characters<br>agreement.<br>up-to-date on the latest features, webinars, and sp<br>is box if you want the news | becial<br>sletter |
| When you have<br>completed all of the<br>steps, click the<br>Register button and<br>you're done! |          | Register                                                                                                    | Create a passw                                                                                                    | ord and           |

check required boxes

\* \* \* \* \* \* \* \* \* \*